## Como configurar un DVR para visualizar por Internet.

**1.**) Solicitar un Servicio de Internet. (ICE - TIGO – TELECABLE... ETC), con mínimo 768 kbs de velocidad de subida para tener mejor fluidez de transmisión.

**2.**) Pedir al proveedor de Internet una IP ESTATICA, este servicio tarda más de 24 horas, en algunos casos dan la IP el mismo día.

**3.**) Luego de pasar el tiempo prudencial (las 24 horas), llamar de nuevo al proveedor de Internet, preguntar si ya tienen asignada la IP ESTATICA, si ya la tienen, solicitar que por favor abran los puertos a la IP del DVR, como se hace esto:

Ejemplo:

IP del DVR por defecto: 192.168.1.108

**IP Estática** <u>201.202.17.250</u> Dada por el ICE (**es un ejemplo**) pedir que por favor abran los siguientes puertos a la **IP del DVR** <u>192.168.1.108</u>

Puerto TCP: 37777 Puerto HTTP: 80

Si no están activados estos dos puertos no habrá comunicación con el grabador de forma externa.

**4.**) Para poder ver el DVR en cualquier computadora, podemos entrar por Internet Explorer o por el programa PSS, para ambos casos tenemos dos formas de hacerlo:

- a.) <u>De Manera local (red interna)</u>: Debemos de abrir uno de los dos formatos en la computadora Internet Explorer o PSS y poner la dirección IP del DVR, 192.168.1.108, para visualizarlo.
- b.) <u>De manera Externa (Fuera de la red)</u>: Igual Debemos de abrir uno de los dos formatos en la computadora Internet Explorer o PSS y poner la Dirección IP ESTATICA asignada por el proveedor de Internet, en el caso de los Celulares, en la caja del DVR viene un CD con todos los instaladores de Celulares, igual para Windows y Mac.

Para poder visualizar el DVR por Internet Explorer primero debemos de activar los Control ActiveX. (Este es otro tutorial)

**5.**) Entrada al Router:

Para entrar al Router, los técnicos del ICE van a pedir que tengan una computadora directa al Router, Deben abrir una página de Internet Explorer, Luego donde va la dirección Eje: <u>www.cat-cr.com</u> ← borrarla→ y poner 192.168.1.1 - Con esta dirección entramos directo al Router, el usuario y la contraseña las dan el ICE.